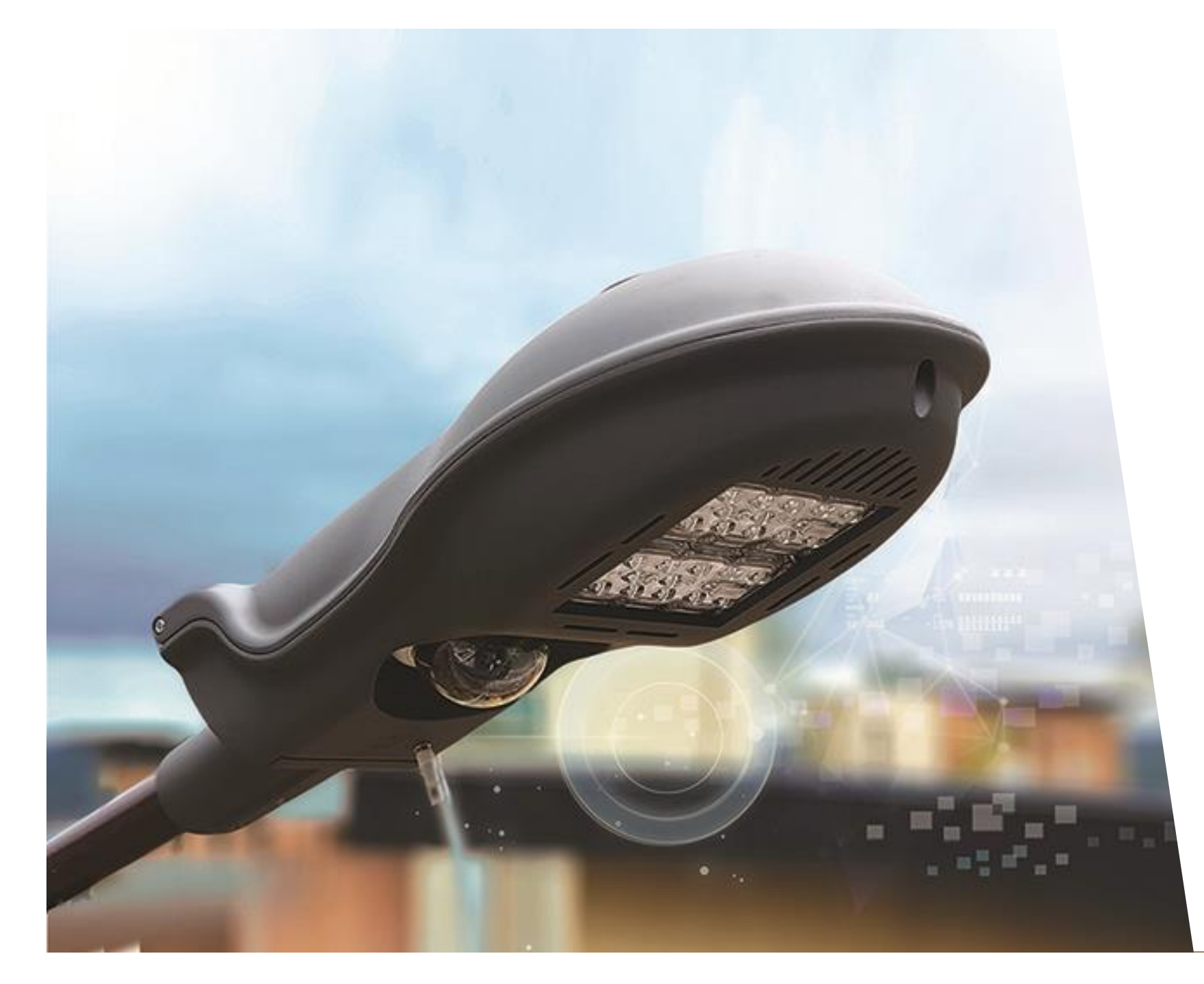

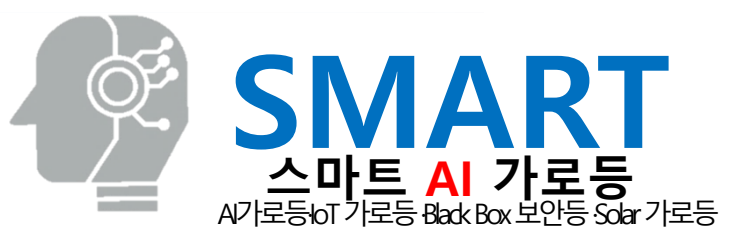

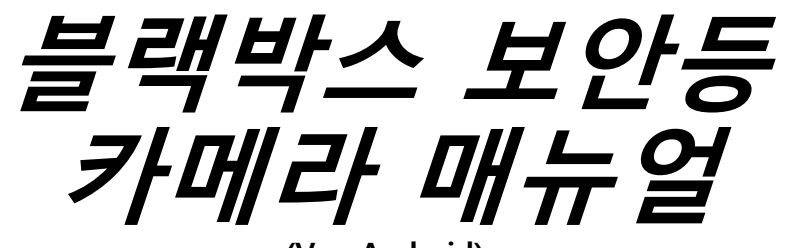

(Ver. Android)

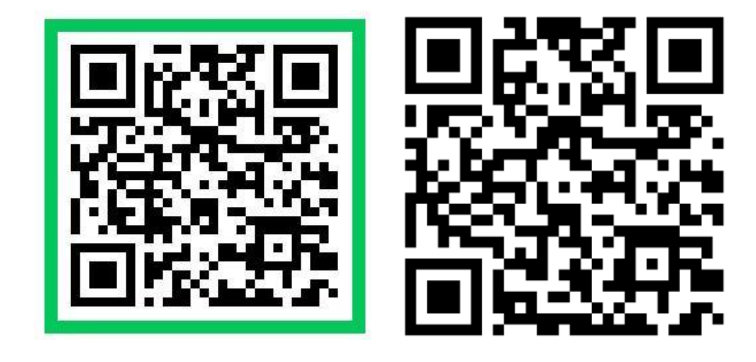

Ver. 24.08.

### 1. Camhipro 어플 다운로드 및 설치

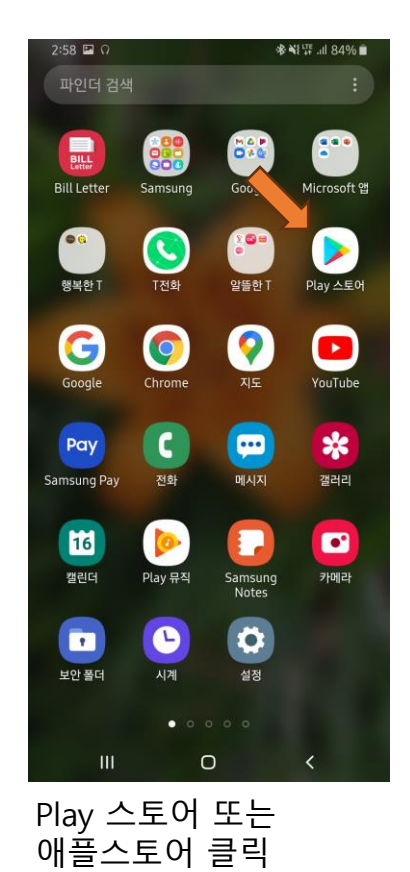

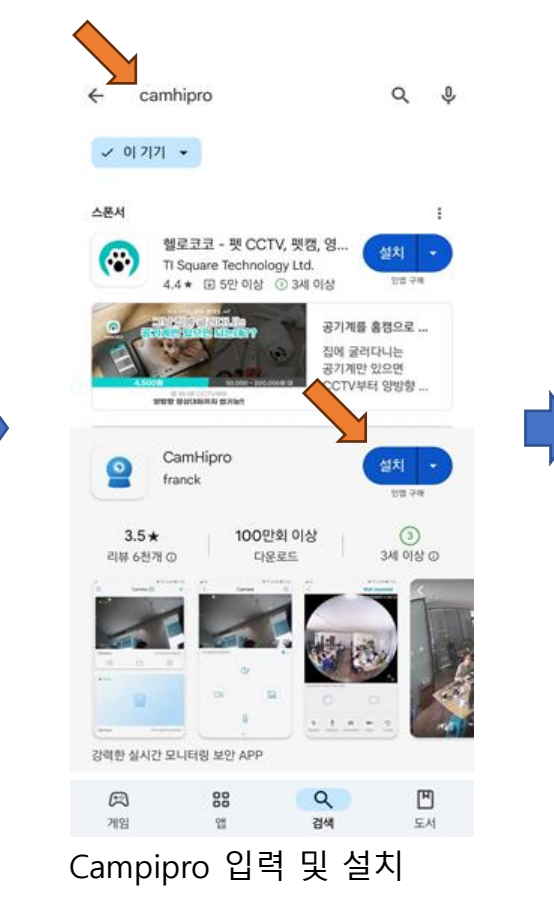

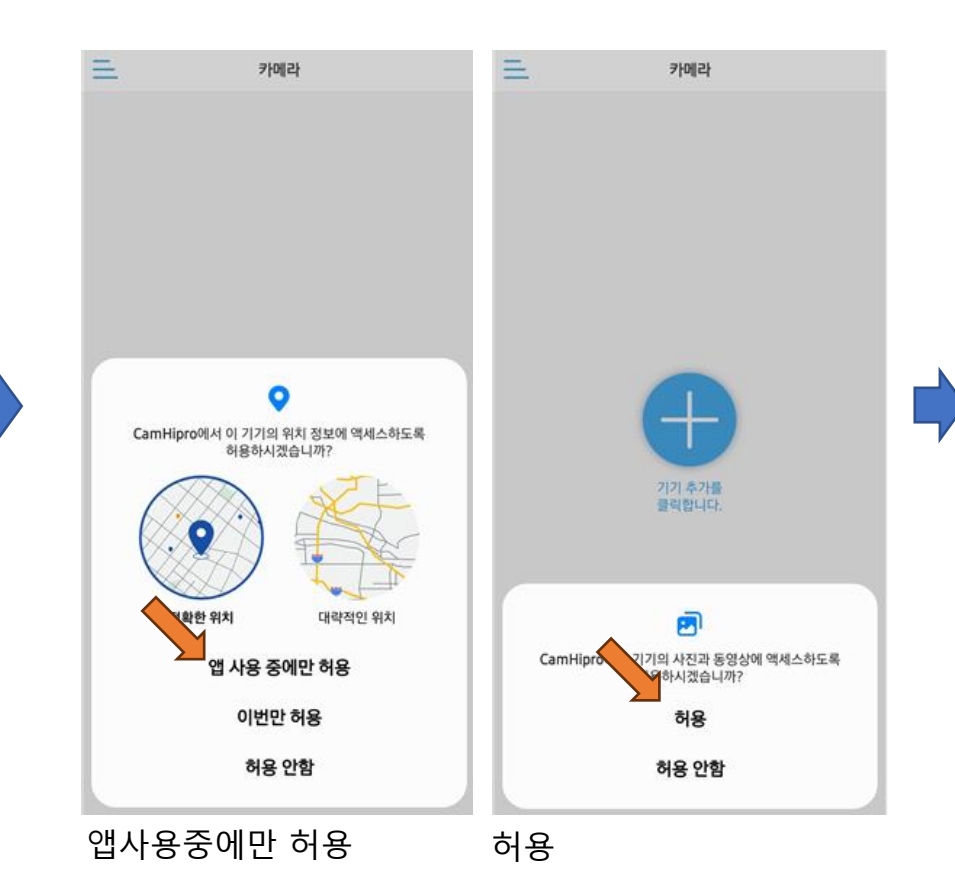

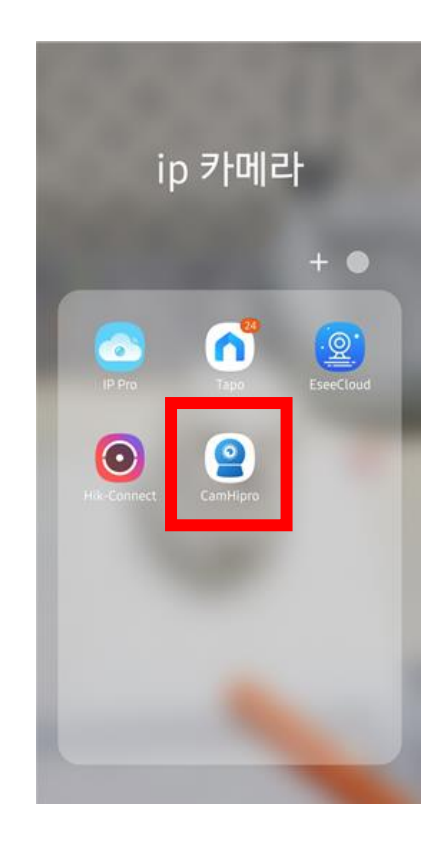

#### 2. 핸드폰과 카메라의 Wifi 연결 과정

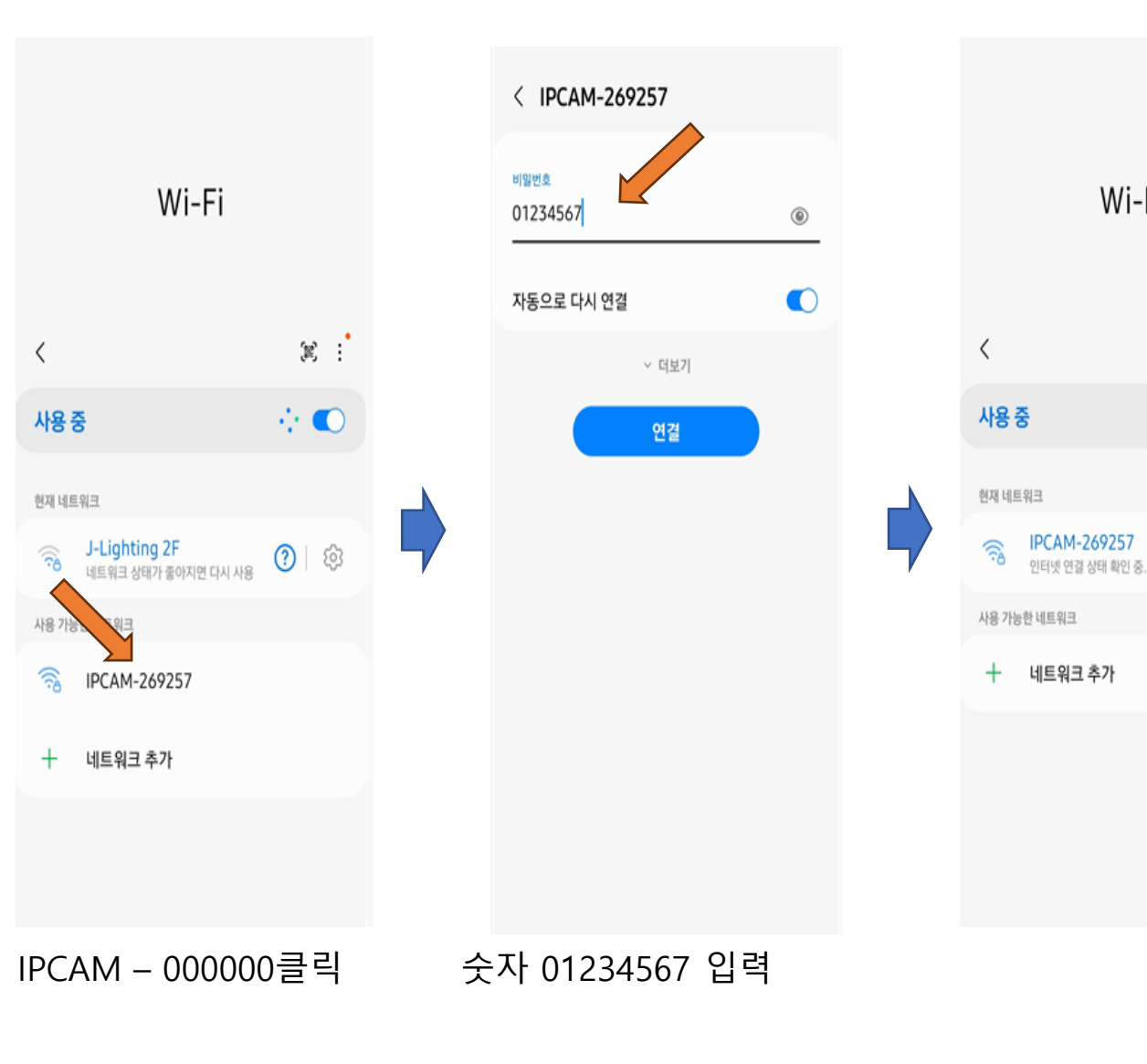

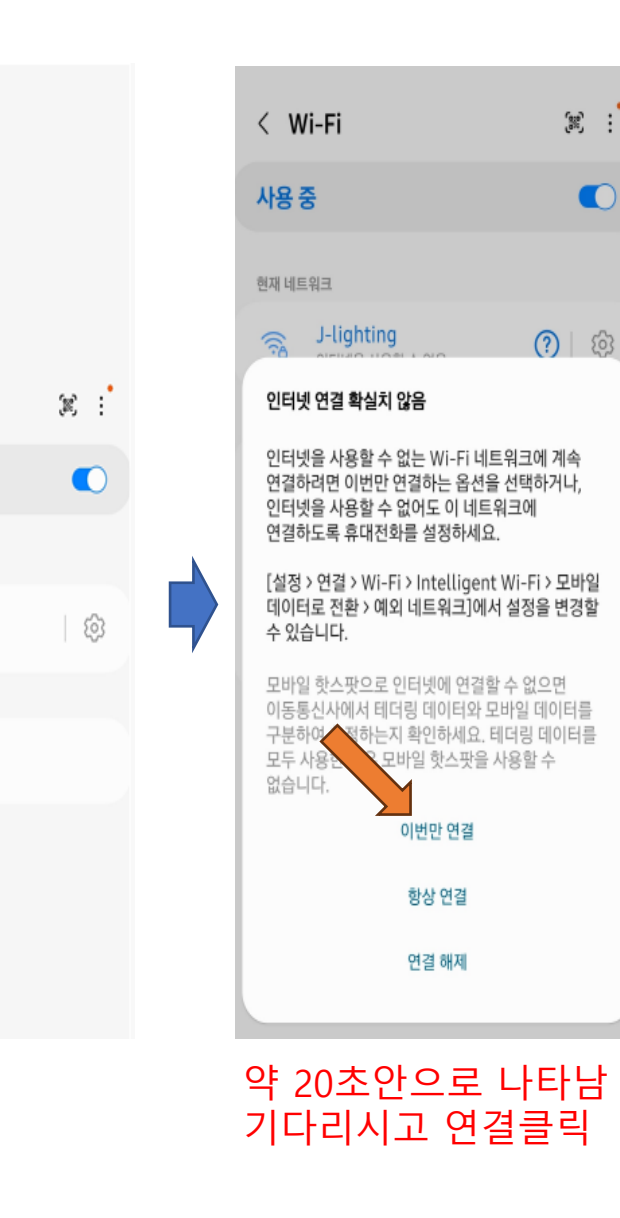

Wi-Fi

(R) :

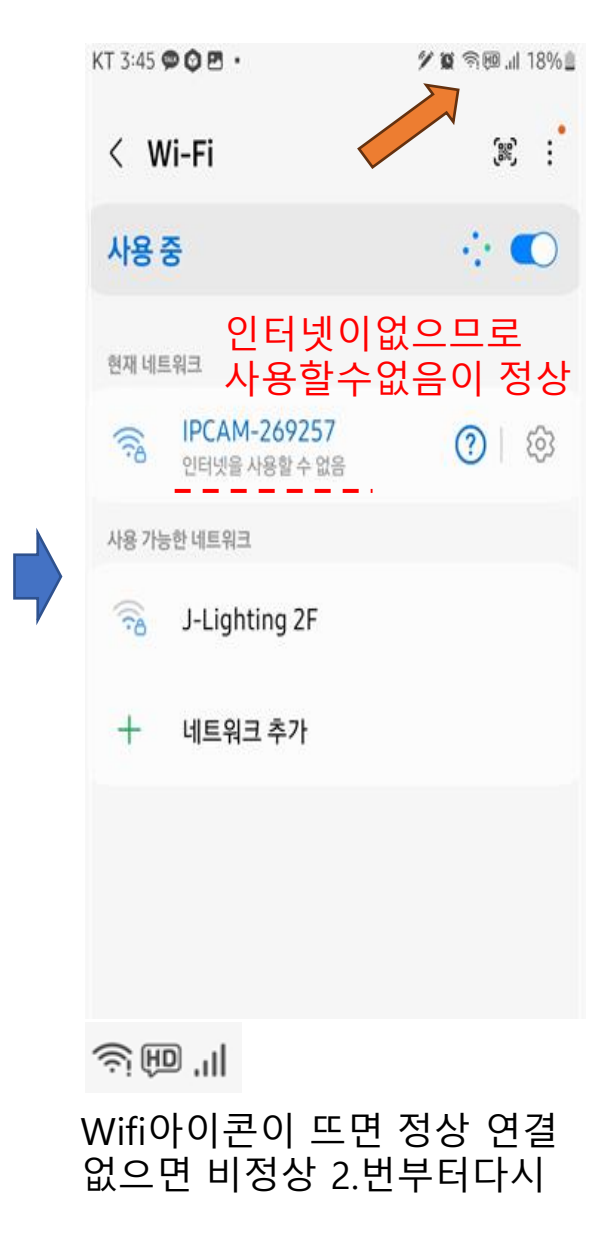

#### 3. 어플 Camhipro 접속 방법

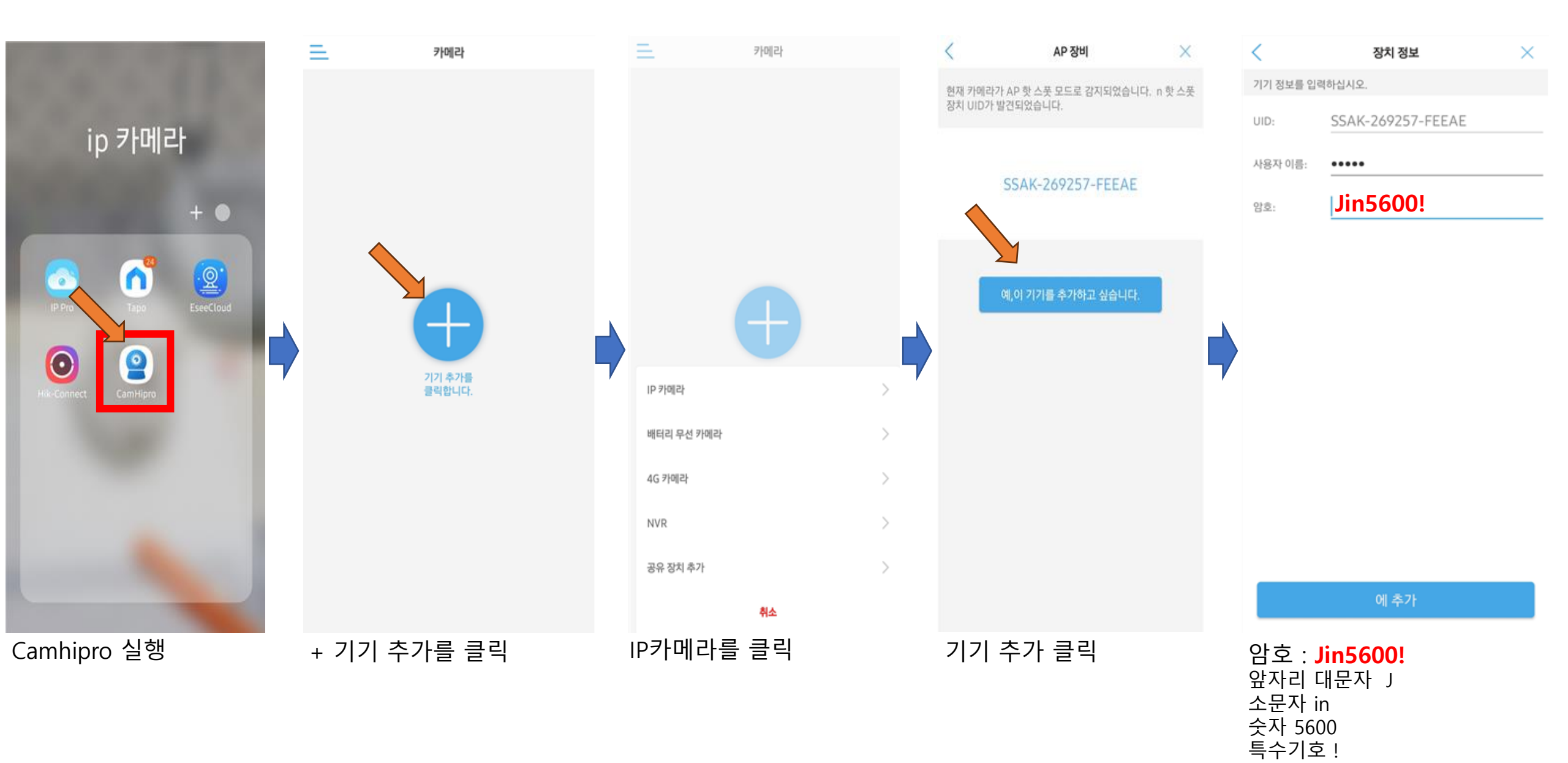

### 4. 어플 Camhipro 실시간 보기 및 녹화영상확인

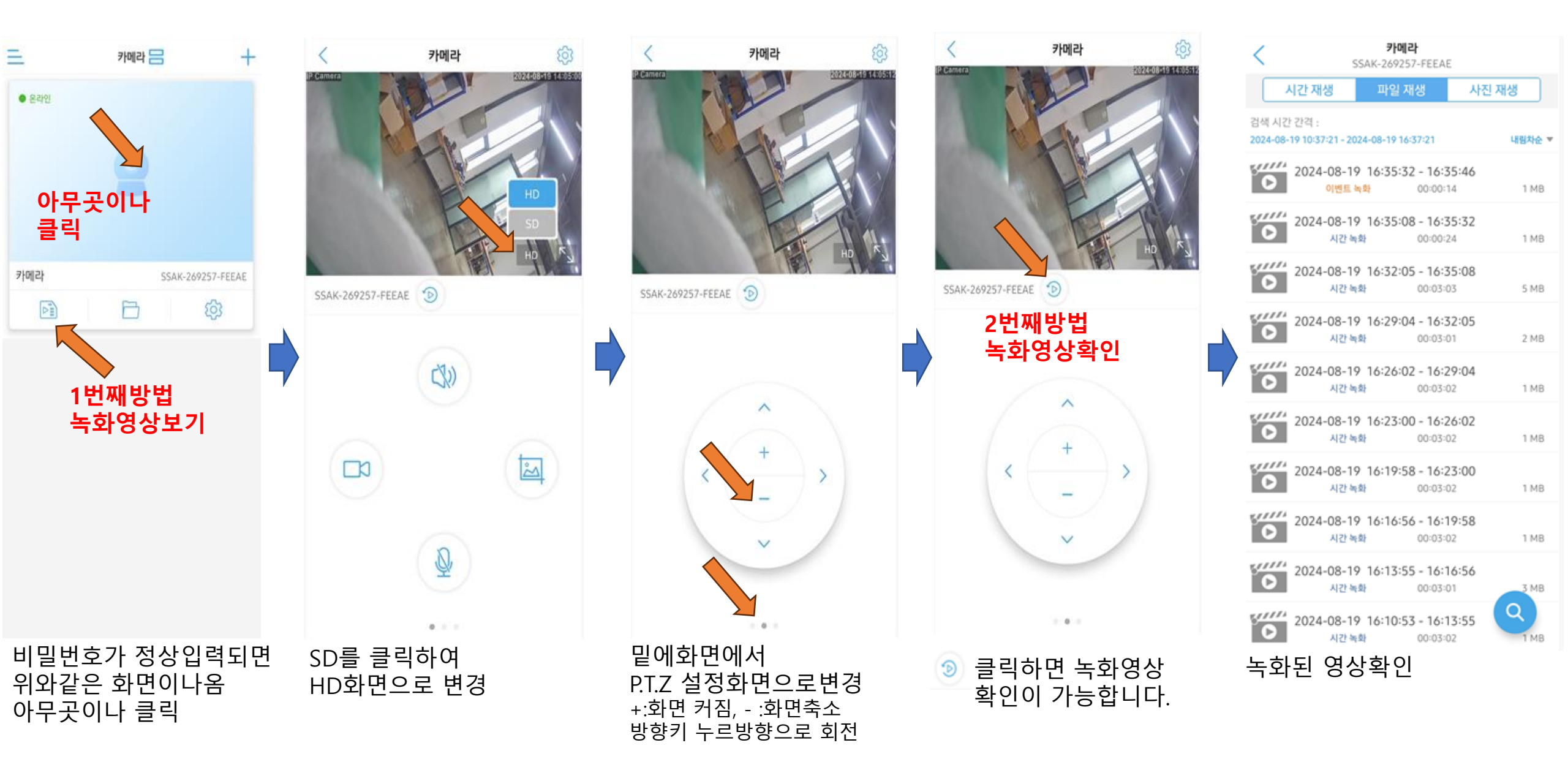

## 5. 녹화영상 백업 또는 공유방법

카메라 SSAK-269257-FEEAE 시간 재생 파일 재생 사진 재생 검색 시간 간격 2024-08-19 10:37:21 - 2024-08-19 16:37:21 내림차순 🔻 0 2024-08-19 16:35:32 - 16:35:46 이벤트 녹화 00:00:14 1 MB 0 2024-08-19 16:35:08 - 16:35:32 시간 농화 00:00:24 1 MB 0 2024-08-19 16:32:05 - 16:35:08 시간 녹화 00:03:03 5 MB 0 2024-08-19 16:29:04 - 16:32:05 시간 녹화 00:03:01 2 MB 0 2024-08-19 16:26:02 - 16:29:04 시간 녹화 00:03:02 1 MB 0 2024-08-19 16:23:00 - 16:26:02 시간 녹화 00:03:02 1 MB 0 2024-08-19 16:19:58 - 16:23:00 시간 녹화 00:03:02 1 MB 0 2024-08-19 16:16:56 - 16:19:58 시간 녹화 1 MB 0 2024-08-19 16:13:55 - 16:18 시간 녹화 00:03:01 Q 0 2024-08-19 16:10:53 - 16:13:55 시간 녹화 00:03:02 백업하고 싶은 영상클릭

돋보기는 원하는날짜를

선택 할 수있음

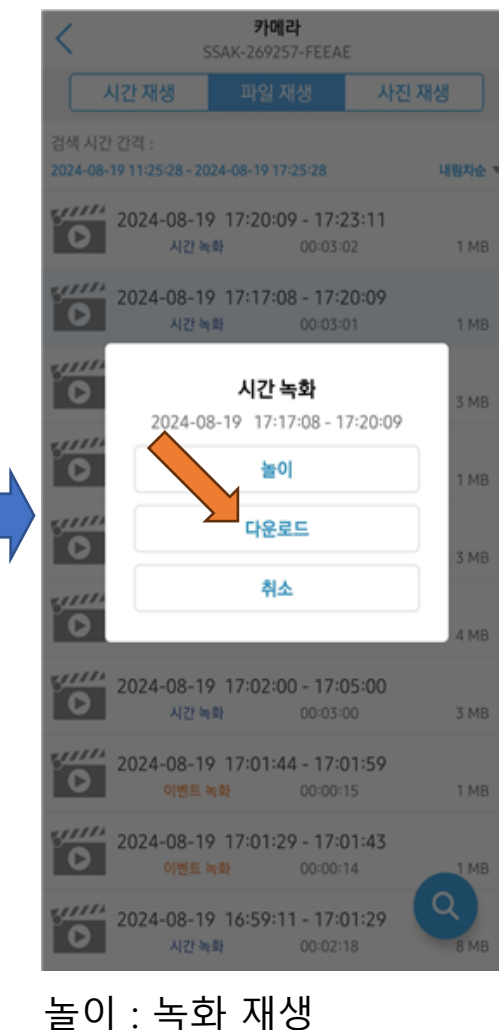

다운로드 : 핸드폰에 저장

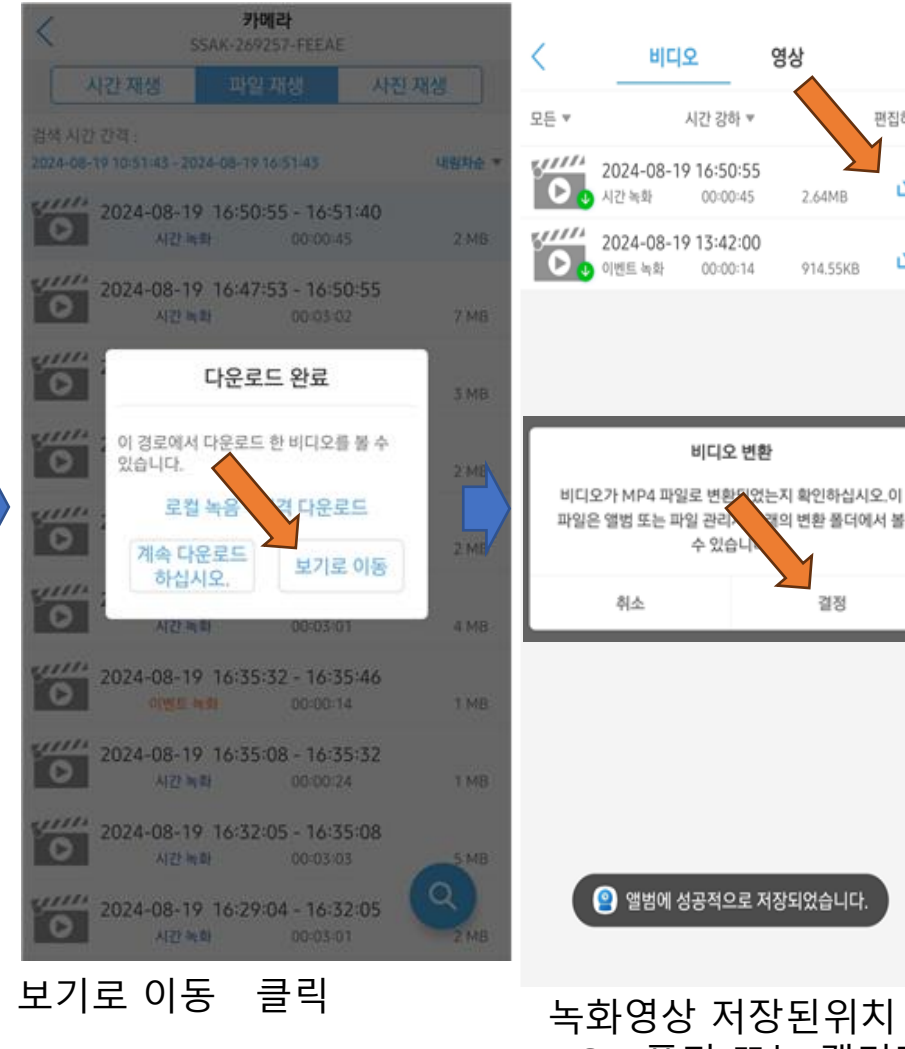

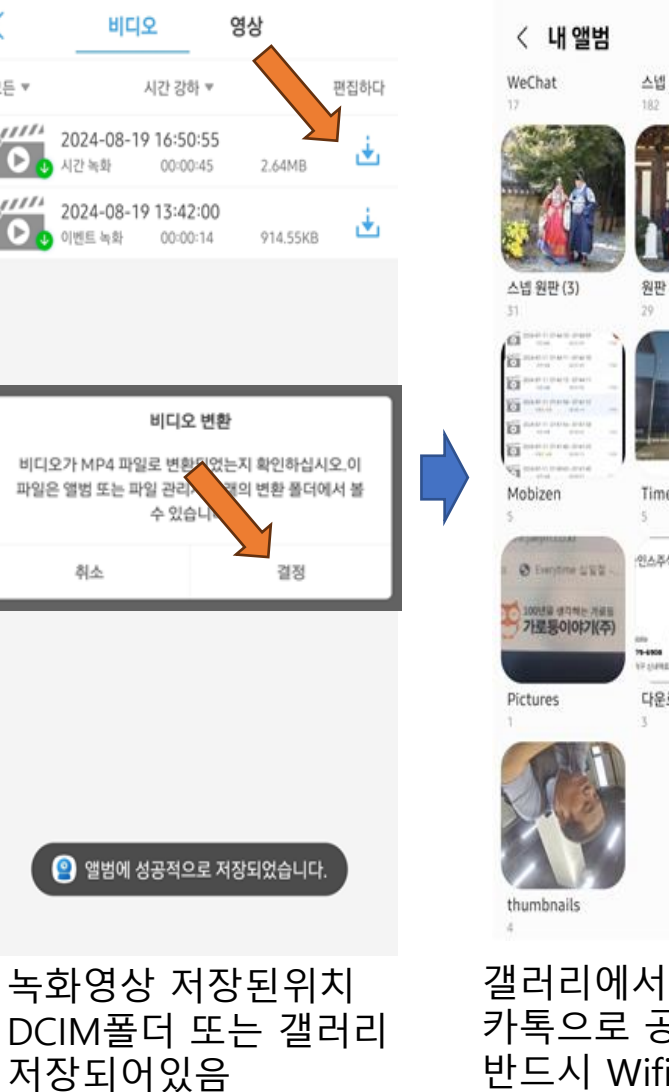

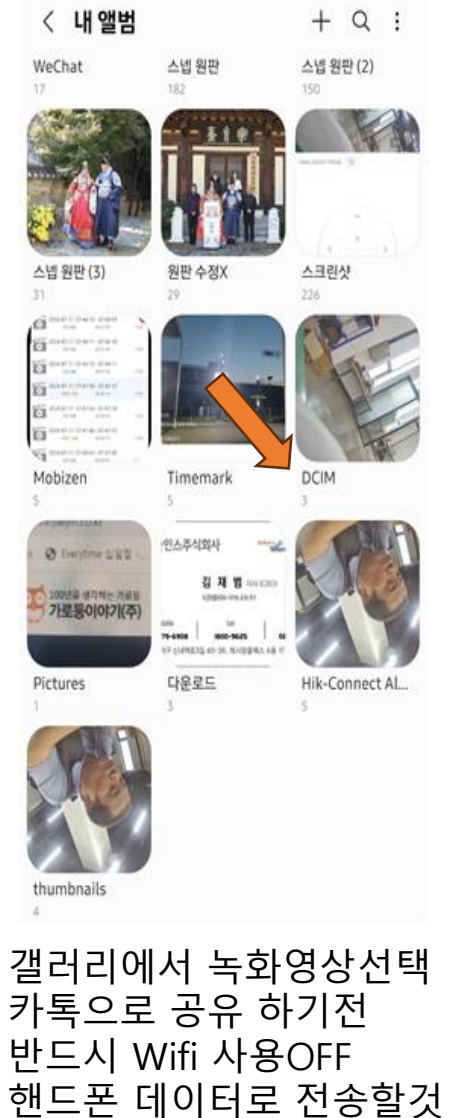

## 추가사항 -카메라 연결안될때

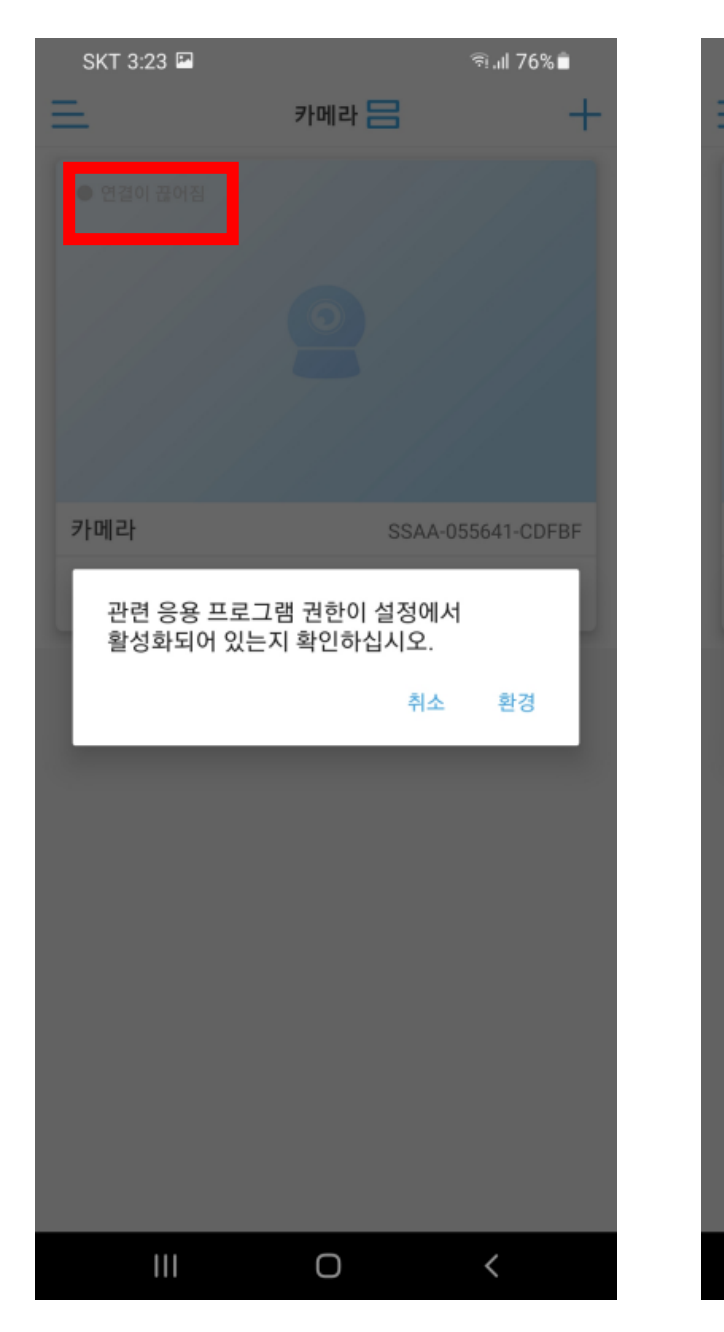

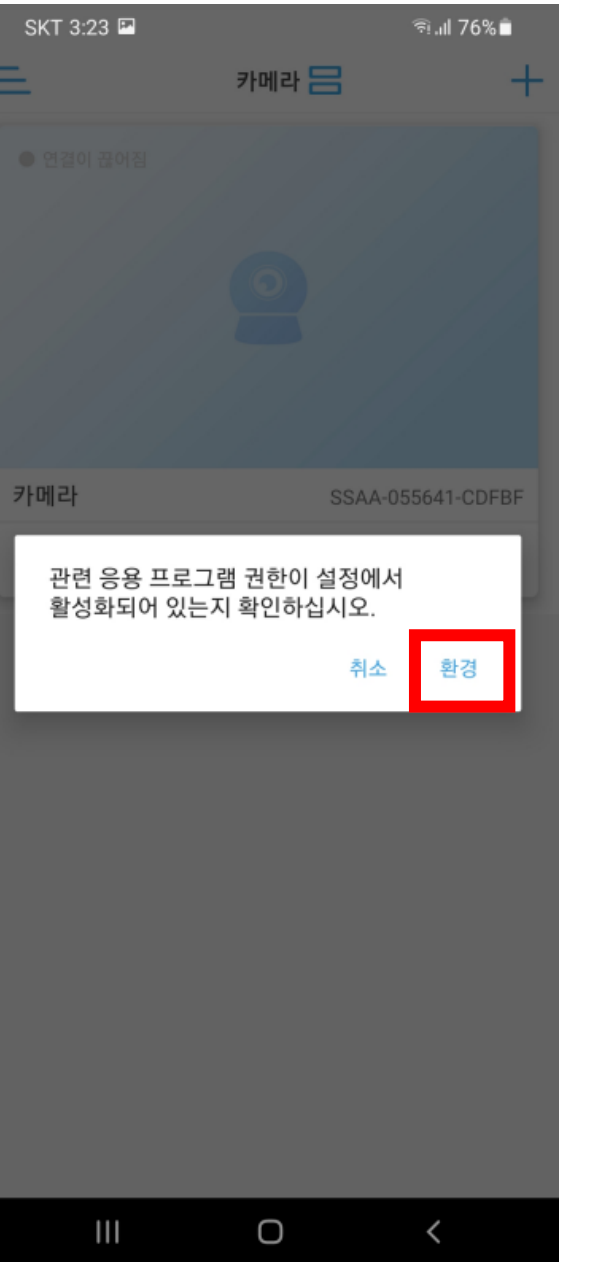

| SKT 3:24 🖪                                 |                | জি.⊪ 76%∎         |   |
|--------------------------------------------|----------------|-------------------|---|
| < 애플리케이션 정                                 | 보              |                   | < |
| 용량                                         |                |                   |   |
| <b>2바일 데이터</b><br>월 1일 이후로 10.53KB 사       | 용됨             |                   |   |
| <b>배터리</b><br><sup>5</sup> 전한 이후로 0% 사용됨   |                |                   | 0 |
| <b>너장공간</b><br><sup>H장</sup> 메모리에서 48.78MB | 사용             |                   | 2 |
| <b>베모리</b><br>티난 3시간 동안의 평균 사용             | ·량: 586KB      |                   |   |
| 다른 앱 위에 표시<br>/용 안 함                       |                |                   |   |
| 출처를 알 수 없는 앱<br><sup>H용 안 됨</sup>          | 설치             |                   |   |
| <b>법 출처 정보</b><br>Google Play 스토어에서 다      | 운로드됨           |                   |   |
| H전 3.0.33                                  |                |                   |   |
| <b>(</b> 2)<br>열기                          | <b>●</b><br>삭제 | <b>⊘</b><br>강제 중지 |   |
| 111                                        | 0              | <                 |   |

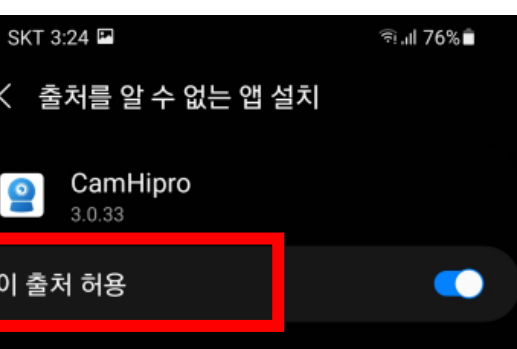

이 출처의 앱을 설치하면 휴대전화와 데이터가 손상될 수 있습니다.

Ο

# 추가사항 -카메라 연결안될때

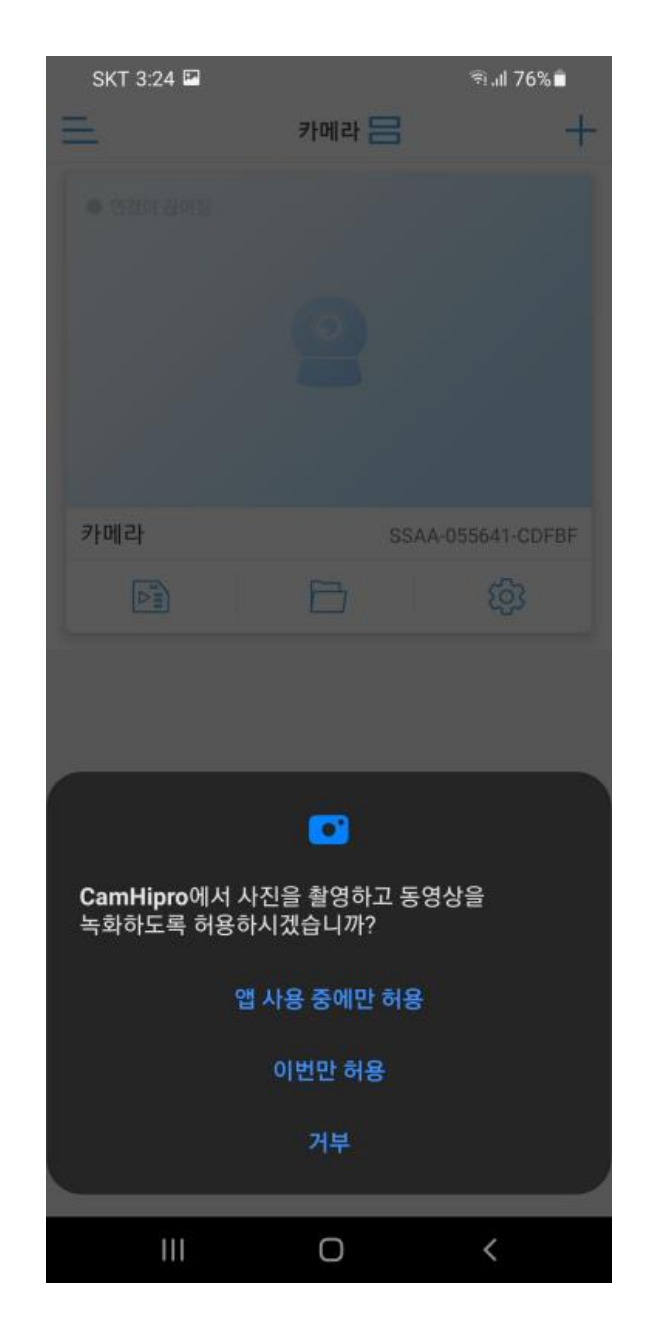

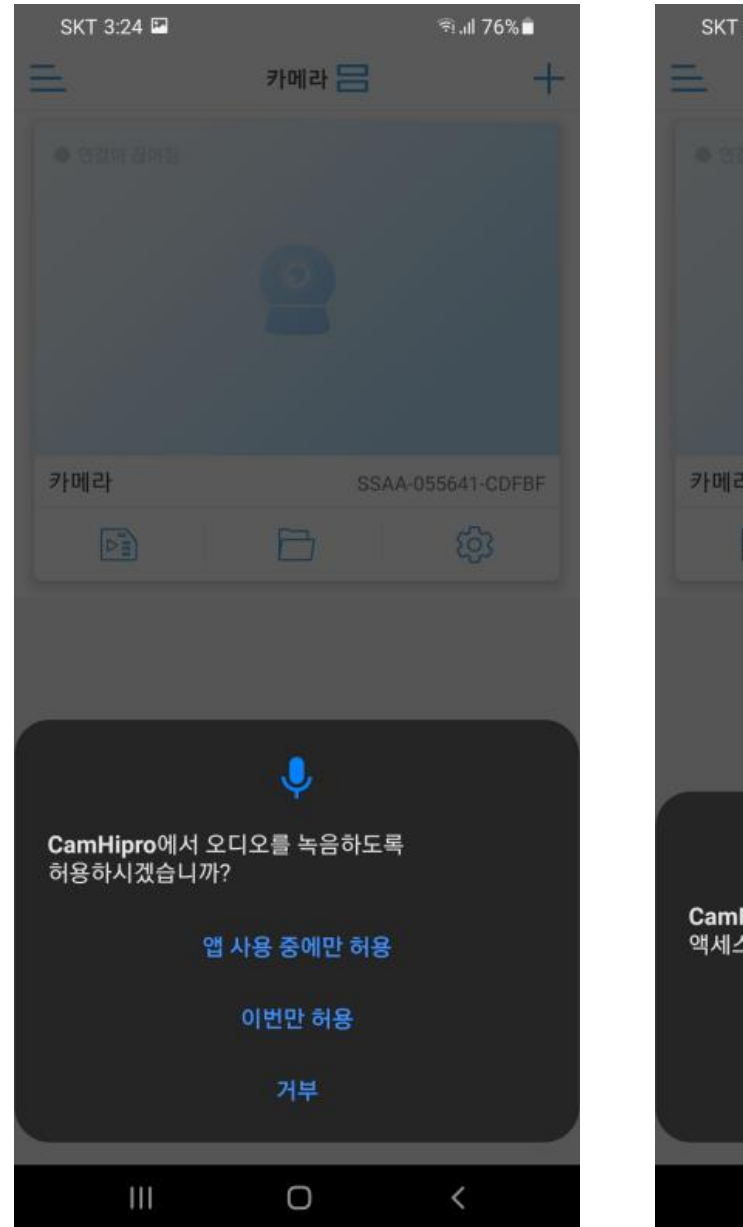

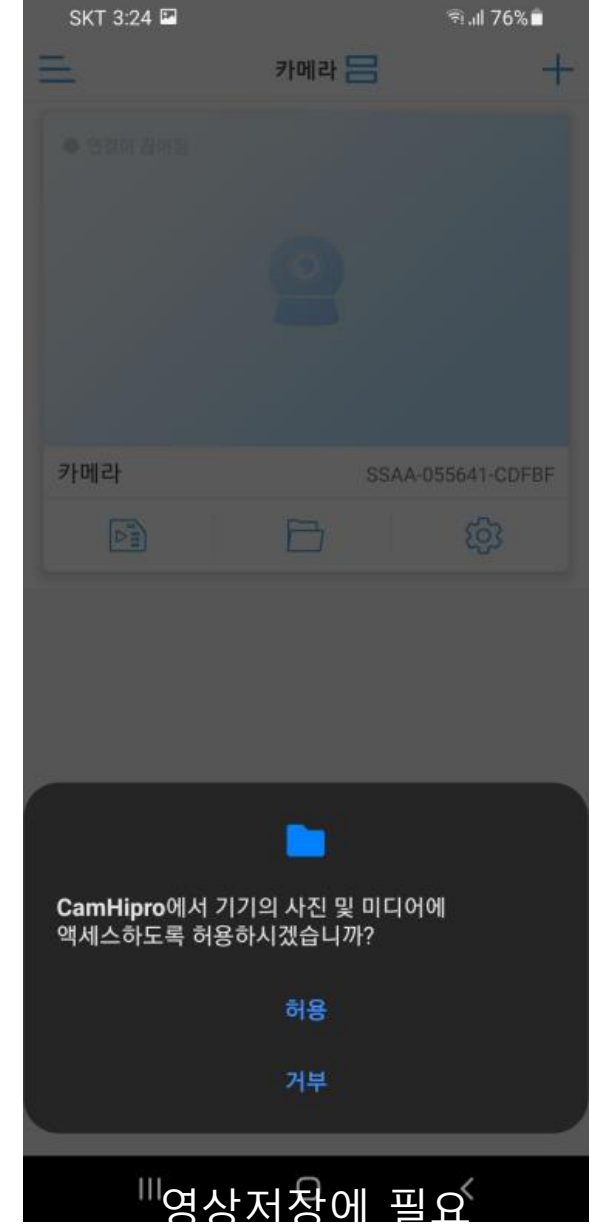